## Concordia College-New York Transcript Ordering Guide

Transcript Order Link – National Student Clearinghouse

https://tsorder.studentclearinghouse.org/school/ficecode/00355700

| 1. | Please enter your         |                                                                      |
|----|---------------------------|----------------------------------------------------------------------|
|    | first name, last          |                                                                      |
|    | name, and date of         |                                                                      |
|    | birth. If your name       | -nter Personal Information                                           |
|    | has changed since         |                                                                      |
|    | attending CC-NY,          | December 1967                                                        |
|    | click Yes and enter       | Personal Information All fields required, unless otherwise indicated |
|    | your previous name.       | First Name Last Name                                                 |
| 2. | Entering <b>both</b> your | Student First Name Middle Name Student Last Name                     |
|    | CC-NY student ID (C       | (Optional)                                                           |
|    | number) and your          | 01/01/2000 Has your name changed since attending school? YES NO      |
|    | SSN will help us          | MMDDYYYY                                                             |
|    | locate your records       |                                                                      |
|    | more easily. If you       |                                                                      |
|    | do not have a C           | Student Identification Information One of the following is required  |
|    | number, or do not         |                                                                      |
|    | remember it, please       | Student ID Confirm Student ID C000000 C000000                        |
|    | only enter a Social       | Dashes are not allowed Dashes are not allowed                        |
|    | Security number.          | OR<br>Social Security Number Confirm Social Security Number          |
| 3. | Click Yes to the          | Contait Security number                                              |
|    | question, "Are you        | x00-x0-x000x X00-x000x                                               |
|    | requesting a              |                                                                      |
|    | Concordia College-        | Are you requesting a Concordia College-New York transcript?          |
|    | New York                  |                                                                      |
|    | transcript?"              | Are you currently enrolled at Concordia University Texas ? YES NO    |
| 4. | Click No to the           | Year From Year To                                                    |
|    | question regarding        | 2002 2005                                                            |
|    | attendance at             | YYYY YYYY                                                            |
|    | Concordia University      |                                                                      |
| _  | Texas.                    |                                                                      |
| 5. | Please enter your         |                                                                      |
|    | year(s) of attendance     |                                                                      |
|    | at CC-NY.                 |                                                                      |

|                      | Enter Personal Information                                                                                                    |                                                                                                    |                                                                                                    |
|----------------------|----------------------------------------------------------------------------------------------------|----------------------------------------------------------------------------------------------------|----------------------------------------------------------------------------------------------------|
|                      | Contact Information All fields required, unles                                                                                                    | is otherwise indicated                                                                                                    |                                                                                                    |
|                      | Address 1<br>1234 Main St                                                                                                    |                                                                                                    |                                                                                                    |
|                      | Street number and name or PO Box                                                                                                    |                                                                                                    |                                                                                                    |
|                      | Address 2                                                                                                    |                                                                                                    |                                                                                                    |
|                      | Building, campus box, floor, apt, suite (Optional)                                                                                                    | State/Territory/APO                                                                                                    |                                                                                                    |
|                      | Austin                                                                                                    | Texas                                                                                                    | *                                                                                                    |
| 5. Please enter your |                                                                                                    |                                                                                                    |                                                                                                    |
| personal contact     | 78726                                                                                                    | United States                                                                                                    | *                                                                                                    |
| information.         |                                                                                                    |                                                                                                    |                                                                                                    |
|                      | Email                                                                                                    | Confirm Email                                                                                                    |                                                                                                    |
|                      |                                                                                                    |                                                                                                    |                                                                                                    |
|                      | Phone Number<br>(512) 000-0000                                                                                                    |                                                                                                    |                                                                                                    |
|                      | (XXX) XXX-XXXX                                                                                                    |                                                                                                    |                                                                                                    |
|                      | To receive NSC Msg updates to this phor<br>recipient order. Message and data rates<br>cease messages, text STOP. Texting STO<br>Opt-in? <u>Terms of Use and Privacy Policy</u> | ne number, you must Opt-in by selecting 'YES' below.<br>may apply. If text messaging is requested, you will reco<br>OP will stop all text messages to the Opted-In mobile p<br>YES NO | You may receive up to 5 transcript text status updates for each<br>eive an Opt-In confirmation message. For help text HELP. To<br>ohone number for all existing transcript orders. Do you agree to |

| <ol> <li>Please enter where<br/>you would like your</li> </ol>                                                                                             | Select Transcript and Delivery Details                                                                                                    |
|----------------------------------------------------------------------------------------------------|----------------------------------------------------------------------------------------------------|
| transcript sent.                                                                                                    | Recipient All fields required, unless otherwise indicated                                                                                                    |
| <b>NOTE:</b> Selecting the "College<br>or University" or "Education<br>Organization" option will<br>populate pre-filled<br>institutions to choose from. If | According to the Family Educational Rights and Privacy Act (FERPA), in certain instances, schools must obtain the student's permission in order to release information from his or her educational records. The type of consent form that is required is determined by recipient type. |
| your institution does not<br>populate, you may select<br>"Not in List" to manually<br>enter the name of the<br>institution.                                | Education Organization, Application Service, Scholarship and Professional Licensing Employer or Other Myself                                                                                                    |
| <ol> <li>When asked how<br/>you would like your<br/>transcript processed,</li> </ol>                                                                       | Select Transcript and Delivery Details<br>Recipient: STUDENT FIRST NAME STUDENT LAST NAME<br>Processing Details All fields required, unless otherwise indicated                                                                                                    |
| please select Current<br>Transcript – Process<br>As Is.                                                                                                    | When do you want your transcript processed? Current Transcript - Process As Is  NOTE: This option is for students and alumni who want their transcript processed and sent as it is today. It will reflect your grades through your last or latest term.                                |
|                                                                                                    |                                                                                                    |

|                                                                                                    | Delivery Information                                                                                                    |
|----------------------------------------------------------------------------------------------------|----------------------------------------------------------------------------------------------------|
| 9. Finally, when asked how you want the                                                                              | How do you want your transcript sent?<br>Mail                                                                                                    |
| transcript delivered,<br>you may only select<br>"Mail" CC-NY                                                         | How many copies do you want?<br>1 copy = \$2.75                                                                                                    |
| transcripts cannot be<br>sent electronically<br>under any                                                            | School's Terms and Conditions:<br>Once your transcript request is received in our office, the transcript will be mailed within 3-5 business days. Please allow an additional 5-7 business days for<br>delivery by the United States Postal Service |
| circumstances.                                                                                                    | I have read and accept my school's terms and conditions for the delivery method of Mail? YES NO                                                                                                    |
|                                                                                                    |                                                                                                    |
| copies you wish to<br>order and                                                                                      |                                                                                                    |
| acknowledge the terms of conditions.                                                                                 |                                                                                                    |
| 11. Enter the recipient delivery information.                                                                        |                                                                                                    |
| <b>NOTE:</b> Depending on your selection when asked for the recipient type (step 7), some of the information on this |                                                                                                    |
| screen will auto-populate and cannot be edited.                                                                      |                                                                                                    |
| 12. After reviewing the<br>Checkout page,<br>please click the                                                        |                                                                                                    |
| button to enter your<br>payment<br>information.                                                                      |                                                                                                    |